# Vled 3

# PLEASE READ CAREFULLY (<sup>1</sup>) SET HE ENVIRONMEN ENGLISH 12 VAC/DC power supply not insulated alarm buzzer CAN port. 1 MEASUREMENTS AND INSTALLATION Measurements in mm (inches). To be fitted to a panel, snap-in brackets provided. 33.0 (15/16) ¥ — 75.0 (2 15/16) — 39.5 -\_\_\_\_\_ (1 9/16) → —58.0 (2 1/4) anna a drilling template 11111111 29.0 (1 1/8) - 71.0 (2 13/16) INSTALLATION PRECAUTIONS The thickness of the panel must be between 0.8 and 2.0 mm (1/32 and 1/16 in) Ensure that the working conditions are within the limits stated in the <code>TECHNICAL</code> SPECIFICATIONS section

- Do not install the device close to heat sources, equipment with a strong magnetic field, in places subject to direct sunlight, rain, damp, excessive dust, mechanical vibrations or shocks
- In compliance with safety regulations, the device must be installed properly to ensure adequate protection from contact with electrical parts. All protective parts must be fixed in such a way as to need the aid of a tool to remove them.

## 2 ELECTRICAL CONNECTION

N.B. Use cables of an adequate section for the current running through them Connect to a CAN network by using a twisted pair.

2.1 Connectors

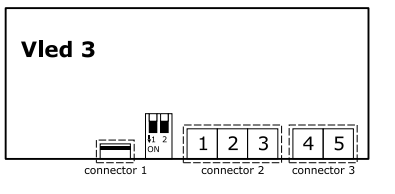

Description of connectors.

Connector 1 Reserved EVCO.

| Conne | Connector 2                                                                         |   |  |  |
|-------|-------------------------------------------------------------------------------------|---|--|--|
| No.   | DESCRIPTION                                                                         | 5 |  |  |
| 1     | signal + CAN port                                                                   | - |  |  |
| 2     | signal - CAN port                                                                   |   |  |  |
| 3     | reference (GND)                                                                     |   |  |  |
|       |                                                                                     | - |  |  |
| Conne | Connector 1                                                                         |   |  |  |
| No.   | DESCRIPTION                                                                         |   |  |  |
| 4     | device power supply (12 VAC/DC). If the device is fed by DC power, connect terminal | S |  |  |
|       | plus                                                                                |   |  |  |

device power supply (12 VAC/DC). If the device is fed by DC power, connect terminal 5 minus

## 2.2 Electrical connection

Example of electrical connection.

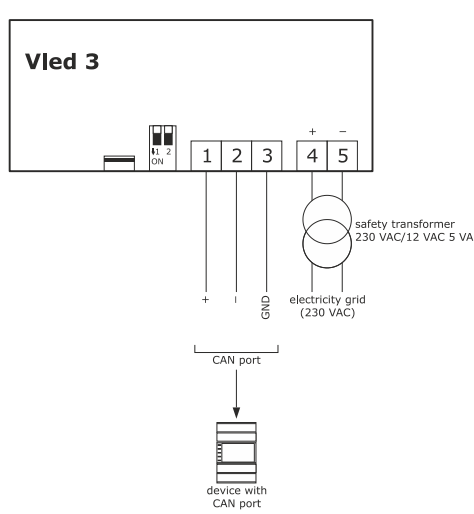

13b.

14b.

Upper line

Lower line

Ý

SET

 $\sim$ ٩ the parameter value flashing

Touch the SET key.

Touch the UP or DOWN key to set the value.

|          |                                                         | * * F<br>© © ↓<br>© © ↓<br>Ø<br>Ø<br>Ø<br>Ø<br>Ø<br>Ø<br>Ø<br>Ø<br>Ø<br>Ø<br>Ø<br>Ø<br>Ø |  |  |  |  |
|----------|---------------------------------------------------------|------------------------------------------------------------------------------------------|--|--|--|--|
| 3.1      | Device configurati                                      | on                                                                                       |  |  |  |  |
| Ö,       | N.B.<br>Turn off the power                              | after changing the configuration.                                                        |  |  |  |  |
| Assessi  | ng the procedure                                        |                                                                                          |  |  |  |  |
| Accessi  |                                                         | Touch the DOWN key for 6 c                                                               |  |  |  |  |
|          |                                                         |                                                                                          |  |  |  |  |
|          | Upper line                                              | w:<br>Can                                                                                |  |  |  |  |
|          | Lower line                                              | StAt                                                                                     |  |  |  |  |
| Showin   | a the CAN address o                                     | f the device                                                                             |  |  |  |  |
| SHOWIN   |                                                         |                                                                                          |  |  |  |  |
| Z.       |                                                         | Touch the Down key.                                                                      |  |  |  |  |
|          | The display will sho<br>Upper line                      | w:                                                                                       |  |  |  |  |
|          | Lower line                                              | CAN address of the device (1 127).                                                       |  |  |  |  |
| Chauda   |                                                         |                                                                                          |  |  |  |  |
| Snowin   |                                                         |                                                                                          |  |  |  |  |
| 3.       |                                                         | Touch the DOWN key.                                                                      |  |  |  |  |
|          | The display will sho                                    | W:                                                                                       |  |  |  |  |
|          | Lower line                                              | device status (OK Err).                                                                  |  |  |  |  |
|          | •                                                       |                                                                                          |  |  |  |  |
| Setting  | the CAN address of                                      | a device in the network.                                                                 |  |  |  |  |
| 4.       |                                                         | Touch the UP or DOWN key to select a node.                                               |  |  |  |  |
|          | The display will sho                                    | W:                                                                                       |  |  |  |  |
|          | Upper line                                              | node (n1 n32)                                                                            |  |  |  |  |
| -        |                                                         |                                                                                          |  |  |  |  |
| 5.       |                                                         | Touch the SET Key.                                                                       |  |  |  |  |
|          | The display will sho                                    | w:<br>node (n1 n32)                                                                      |  |  |  |  |
|          | Lower line                                              | CAN address of the device flashing (1 127).                                              |  |  |  |  |
| 6.       |                                                         | Touch the UP or DOWN key to set the value.                                               |  |  |  |  |
| 7        |                                                         | Touch the SET key                                                                        |  |  |  |  |
|          |                                                         |                                                                                          |  |  |  |  |
| Showin   | g the status of a dev                                   | ice in the network.                                                                      |  |  |  |  |
| 5.       |                                                         | Touch the UP or DOWN key to select a node.                                               |  |  |  |  |
|          | The display will sho                                    | W:                                                                                       |  |  |  |  |
|          | Upper line                                              | node (n1 n32)                                                                            |  |  |  |  |
|          | Lower line                                              |                                                                                          |  |  |  |  |
| Accessi  | ng the menu.                                            |                                                                                          |  |  |  |  |
| 4.       | SET                                                     | Touch the SET key.                                                                       |  |  |  |  |
|          | The display will sho                                    | W:                                                                                       |  |  |  |  |
|          | Upper line                                              | CPrO                                                                                     |  |  |  |  |
|          |                                                         |                                                                                          |  |  |  |  |
| <u>.</u> |                                                         | TOUCH THE OF OF DOWN REY TO SELECT & MENU.                                               |  |  |  |  |
|          | The display will sho                                    | w:<br>Menu                                                                               |  |  |  |  |
|          | Lower line                                              | menu name (PAr, nEt, diAG or InFo).                                                      |  |  |  |  |
| 6.       | SET                                                     | Touch the SET key.                                                                       |  |  |  |  |
|          | • •                                                     |                                                                                          |  |  |  |  |
| Setting  | configuration param                                     | eters of menu "PAr".                                                                     |  |  |  |  |
| 7a.      |                                                         | Touch the UP or DOWN key to select a parameter.                                          |  |  |  |  |
| 8a.      | $  \vee  $                                              | Touch the DOWN key.                                                                      |  |  |  |  |
| 9a.      | SET                                                     | Touch the SET key.                                                                       |  |  |  |  |
|          | The display will show:                                  |                                                                                          |  |  |  |  |
|          | Upper line the parameter Lower line the parameter value |                                                                                          |  |  |  |  |
| 102      |                                                         | Touch the LIP or DOWN key to set the value                                               |  |  |  |  |
| iud.     |                                                         | Toden the of or Down key to set the value.                                               |  |  |  |  |

**Remote user interfaces** 

3 USER INTERFACE

| Returning to the previous displays. |           |                |           |                                    |                  |                  |  |  |
|-------------------------------------|-----------|----------------|-----------|------------------------------------|------------------|------------------|--|--|
| 15.                                 |           | $\bigcirc$     |           | Touch the ON/STAN                  | ND-BY key a few  | r times.         |  |  |
| 4                                   | CON       | FIGUR          | ATION     | PARAMETERS                         |                  |                  |  |  |
|                                     | N         | PAR            | DEE       | "PAr" MENU                         |                  | MIN MAX          |  |  |
|                                     | 1         | dAtE           | 47        | kind of data separa                | Itor             | 0 127            |  |  |
|                                     |           | SEP            |           |                                    |                  | ASCII character  |  |  |
|                                     | 2         | YEAr           | 0         | kind of year format                |                  | YYYY             |  |  |
|                                     | 2         | ForM           | -18.437   |                                    |                  | YY               |  |  |
|                                     | 3         | ForM           | aivi ¥    | kind of data format                |                  | MdY              |  |  |
|                                     |           |                |           |                                    |                  | YMd              |  |  |
|                                     | 4         | tiME 58<br>SEP |           | kind of time separator             |                  | 0 127            |  |  |
| _                                   | F         |                |           |                                    |                  | ASCII character  |  |  |
|                                     | 5         | SEC            |           | enable seconds displaying          |                  | YES              |  |  |
|                                     | 6         | AM             | nO        | enable 24 h format displaying      |                  | nO               |  |  |
| 4                                   |           | PM             |           |                                    |                  | YES              |  |  |
|                                     | 7         | 10             | 60        | remote I/O disable delay from      |                  | 0 100 s          |  |  |
|                                     | 8         | buZZ           | nO        | enable buzzer touc                 | hing the keys    | nO               |  |  |
|                                     |           | KEY            |           |                                    | 3                | YES              |  |  |
|                                     | 9         | PSV            | 240       | password timeout                   |                  | 10 240 s         |  |  |
|                                     | 10        | tOut           |           | nades refresh time-                | out              | 0 100 s          |  |  |
|                                     |           | rEFr           |           | pages renestrume                   | Jui              | 0 100 5          |  |  |
|                                     | 11        | PPdo           | YES       | enable compatibili                 | ty with c-pro    | nO               |  |  |
|                                     |           | tX1            |           | series                             |                  | YES              |  |  |
|                                     | 12        | Forc           | nO        | system forced to (                 | CAN communi-     | nO (all)         |  |  |
|                                     |           |                |           | cation                             |                  | Old (old system) |  |  |
|                                     | N.        | PAR.           | DEF.      | "nEt" MENU                         |                  | MIN MAX.         |  |  |
|                                     | 13        | nodE           | 1         | CAN address                        |                  | 1 127            |  |  |
|                                     | 14        | MASt           | YES       | enable operation as                | s master         | nO               |  |  |
|                                     | 15        | bAud           | 20K       | CAN baud rate                      |                  | 20K 50K          |  |  |
|                                     |           |                |           |                                    |                  | 125K 500K        |  |  |
| ld                                  |           |                |           |                                    |                  | Auto             |  |  |
|                                     | 16        | tOut <b>60</b> |           | exclusion of a CAN network de-     |                  | 0 240 s          |  |  |
|                                     |           |                |           | munication                         |                  |                  |  |  |
|                                     | 17        | nEtn           | 1         | logic node                         |                  | 1 32             |  |  |
|                                     | 18        | n nd           | 1         | physical node linked to the logic  |                  | 0 127            |  |  |
|                                     | NI        | DAD            | DEE       | node                               |                  |                  |  |  |
|                                     | IN.<br>19 | PAR.           | DEF.      | "more" SUBMENU (READ ONLY)         |                  | 0 9999           |  |  |
|                                     | 20        | n tH           | -         | number of transmit                 | ited packages    | 0 9999           |  |  |
|                                     | 21        | nOuF           | -         | number of intercep                 | ted overflow     | 0 9999           |  |  |
|                                     | 22        | nPAS           | -         | number of intercep                 | ted passive      | 0 9999           |  |  |
|                                     | 23        | bOFF           | -         | number of intercepted bus off      |                  | 0 9999           |  |  |
| 3.                                  | 24        | tHOY           | -         | number receipts ok                 |                  | 0 9999           |  |  |
| $\mathbf{X}$                        | 26        | tHEr           | -         | number of transmis                 | ssions in error  | 0 9999           |  |  |
|                                     | 27        | rHEr           | -         | number of receipts                 | in error         | 0 9999           |  |  |
|                                     | 28        | StuF           | -         | number stuff errors                | 3                | 0 9999           |  |  |
|                                     | 29<br>30  | nAcK           | -         | number form errors                 | >                | 0 9999           |  |  |
|                                     | 31        | bit1           |           | number bit1 errors                 |                  | 0 9999           |  |  |
|                                     | 32        | bit0           | -         | number bit0 errors                 |                  | 0 9999           |  |  |
|                                     | 33        | nCrC           | -         | number CRC errors                  |                  | 0 9999           |  |  |
| 2                                   | N.<br>34  | F2             | DEF.      | EEPROM memory s                    | D UNLY)          | MIN MAX.         |  |  |
|                                     | N.        | PAR.           | DEF.      | "InFo" MENU (READ ONLY)            |                  | MIN MAX.         |  |  |
|                                     | 35        | VEr            | -         | firmware version                   |                  | -                |  |  |
|                                     | 36        | rEv            | -         | firmware revison                   |                  | -                |  |  |
| $\cap$                              | 37        | SubV           | -         | firmware underversion              |                  | -                |  |  |
| $\sim$                              | 38<br>39  | VAr            | -         | project number                     |                  | -                |  |  |
|                                     | 40        | PrEv           | -         | project change<br>project revision |                  | -                |  |  |
|                                     | 41        | d.m            | -         | data and time project release      |                  | -                |  |  |
|                                     |           | h.m            | l         | l                                  |                  |                  |  |  |
| 5                                   | TECH      |                | SPECI     | FICATIONS                          |                  |                  |  |  |
| 0                                   |           |                | -91 - 91  |                                    |                  |                  |  |  |
| Purpos                              | e of t    | the cont       | rol devi  | ce:                                | Function contro  | oller.           |  |  |
| Constr                              | uction    | n of the       | control   | device:                            | Built-in electro | nic device.      |  |  |
| Catego                              | ner:      | heat ar        | nd fire r | esistance.                         | ыаск, self-exti  | nguishing.       |  |  |
| Suregu                              | . , 01    | ur di          |           |                                    |                  |                  |  |  |

| menu "PAr".                              | Construction of the control device:                                                                                                    |                                                                                                    | Built-in electronic device.                                                                                                    |  |
|------------------------------------------|----------------------------------------------------------------------------------------------------|----------------------------------------------------------------------------------------------------|----------------------------------------------------------------------------------------------------|--|
| he UP or DOWN key to select a parameter. | Container:                                                                                                    |                                                                                                    | Black, self-extinguishing.                                                                                                    |  |
|                                          | - Category of heat and fire resis                                                                                                    | tance:                                                                                                    | D.                                                                                                    |  |
| he DOWN key.                             | Measurements:                                                                                                    |                                                                                                    | 75.0 x 33.0 x 39.5 mm (2 15/16 x 1 5/16 x<br>1 9/16 in).                                                                                                    |  |
| he SET key.                              | Mounting methods for the control device:                                                                                                    |                                                                                                    | To be fitted to a panel, snap-in brackets pro-<br>vided.                                                                                                    |  |
|                                          | - Degree of protection provided                                                                                                    | by the cover-                                                                                                    | IP65 (front).                                                                                                    |  |
| ameter                                   | ing:                                                                                                    |                                                                                                    |                                                                                                    |  |
| ameter value                             | Connection method:                                                                                                    |                                                                                                    |                                                                                                    |  |
| he UP or DOWN key to set the value.      | Plug-in screw terminal blocks<br>2.5 mm <sup>2</sup>                                                                                                    | for wires up to                                                                                                    | Female Micro USB connector.                                                                                                    |  |
| he SET key                               | Maximum permitted length for connection cables:                                                                                                    |                                                                                                    |                                                                                                    |  |
|                                          | Power supply: 10 m (32.8 ft)                                                                                                    |                                                                                                    |                                                                                                    |  |
| _                                        | CAN port:                                                                                                    | 1.000 m (3.28                                                                                                    | 0 ft) baud rate: 20 000 baud                                                                                                    |  |
| menu "nEt".                              |                                                                                                    | 500 m (1,640                                                                                                    | ft), baud rate: 50,000 baud                                                                                                    |  |
| he SET key.                              |                                                                                                    | 250 m (820 ft)                                                                                                    | 0 ft), baud rate: 125,000 baud                                                                                                    |  |
|                                          | -                                                                                                    | 50 m (164 ft).                                                                                                    | ft), baud rate: 500,000 baud                                                                                                    |  |
|                                          | Operating temperature:                                                                                                    |                                                                                                    | From 0 to 55 °C (from 32 to 131 °F).                                                                                                    |  |
|                                          | Storage temperature:                                                                                                    |                                                                                                    | From -20 to 70 °C (from -4 to 158 °F).                                                                                                    |  |
|                                          | Operating humidity:                                                                                                    |                                                                                                    | Relative humidity without condensate from 5                                                                                                    |  |
| he SET key again.                        |                                                                                                    |                                                                                                    | to 95%.                                                                                                    |  |
|                                          | Pollution status of the control device:                                                                                                    |                                                                                                    | 2.                                                                                                    |  |
|                                          | -                                                                                                    |                                                                                                    |                                                                                                    |  |
| flashing                                 | Compliance:                                                                                                    |                                                                                                    | 1                                                                                                    |  |
|                                          | RoHS 2011/65/EC                                                                                                    |                                                                                                    | WEEE 2012/19/EU                                                                                                    |  |
| he UP or DOWN key to set "-19".          | REACH (EC) Regulation no. 1907/2006                                                                                                    |                                                                                                    | EMC 2014/30/EU.                                                                                                    |  |
| he SET key.                              | Power supply:                                                                                                    | 12 VAC/DC                                                                                                    | 12 VAC (±15%), 50/60 Hz (±3 Hz), max.<br>5 VA not insulated                                                                                                    |  |
|                                          | -                                                                                                    | <u> </u>                                                                                                    | 12 VDC (±15%), max. 5 W not insulated.                                                                                                    |  |
|                                          | Earthing methods for the control device:                                                                                                    |                                                                                                    | None.                                                                                                    |  |
|                                          | -                                                                                                    |                                                                                                    |                                                                                                    |  |
|                                          | Rated impulse-withstand voltage:                                                                                                    |                                                                                                    | 4 KV.                                                                                                    |  |
| he UP or DOWN key to select a parameter. | Over-voltage category:                                                                                                    |                                                                                                    | 111.                                                                                                    |  |
|                                          | Software class and structure:                                                                                                    |                                                                                                    | Α.                                                                                                    |  |
| ameter                                   | Displays:                                                                                                    |                                                                                                    | Double custom display, 4 + 4 digit, with func-                                                                                                    |  |
| ver line the parameter value             |                                                                                                    |                                                                                                    | tion icons.                                                                                                    |  |
|                                          | Alarm buzzer:                                                                                                    |                                                                                                    | Built-in.                                                                                                    |  |
| he SET key.                              | Communication ports:                                                                                                    |                                                                                                    | 1 CAN port.                                                                                                    |  |
|                                          |                                                                                                    |                                                                                                    |                                                                                                    |  |
|                                          |                                                                                                    |                                                                                                    |                                                                                                    |  |
|                                          | nenu "PAr".  In UP or DOWN key to select a parameter.  In E DOWN key.  In E SET key.  In E SET key.  In E SET key.  In E SET key.  In E SET key.  In E SET key.  In E SET key.  In E SET key. In E SET key. In E SET | nenu "PAr".       Construction of the control dex         te UP or DOWN key to select a parameter.       Category of heat and fire resis         te DOWN key.       Measurements:         te SET key.       Mounting methods for the control dex         immeter       ing:         connection method:       Pug-in screw terminal blocks         te SET key.       Maximum permitted length for         nenu "nEt".       Power supply: 10 m (32.8 ft)         nenu "nEt".       Construction of the control dex         te SET key.       Operating temperature:         Storage temperature:       Storage temperature:         Operating temperature:       Operating humidity:         the UP or DOWN key to set *-19".       Pollution status of the control dex         flashing       Compliance:         ReACH (EC) Regulation no. 19       Power supply:         the UP or DOWN key to select a parameter.       Over-voltage category:         Software class and structure:       Displays:         ameter       Displays:         Alarm buzzer:       Communication ports: | nenu "PAr".         e UP or DOWN key to select a parameter.         Construction of the control device:         Container:         Category of heat and fire resistance:         Measurements:         meter         imeter value         POWN key to set the value.         re SET key.         Degree of protection provided by the cover-<br>ing:         Connection method:         Plug-in screw terminal blocks for wires up to<br>2.5 mm²         Naximum permitted length for connection cabl         Power supply: 10 m (32.8 ft)         CAN port:       1.000 m (3.28<br>500 m (16.4 ft).         Storage temperature:       Storage temperature:         Operating temperature:       Operating temperature:         Operating temperature:       Operating humidity:         Pollution status of the control device:       Compliance:         RoHS 2011/65/EC       REACH (EC) Regulation no. 1907/2006         Power supply:       12 VAC/DC         e UP or DOWN key to select a parameter.       Software class and structure:         Displays:       Mater buzger:         Alarm buzzer:       Communication ports: |  |

#### 2.3 Fitting the termination resistor of CAN network

To fit the CAN network termination resistor, place micro-switch 2 in position ON. Micro-switch 1 is reserved EVCO.

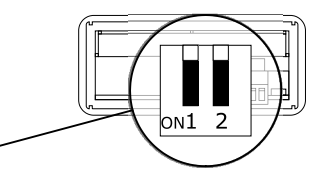

PRECAUTIONS FOR ELECTRICAL CONNECTION

- If using an electrical or pneumatic screwdriver, adjust the tightening torque
- If the device has been moved from a cold to a warm place, the humidity may have caused condensation to form inside. Wait about an hour before switching on the power
- Make sure that the supply voltage, electrical frequency and power are within the set limits. See the section TECHNICAL SPECIFICATIONS
- Disconnect the power supply before doing any type of maintenance
- Do not use the device as safety device
- For repairs and for further information, contact the EVCO sales network.

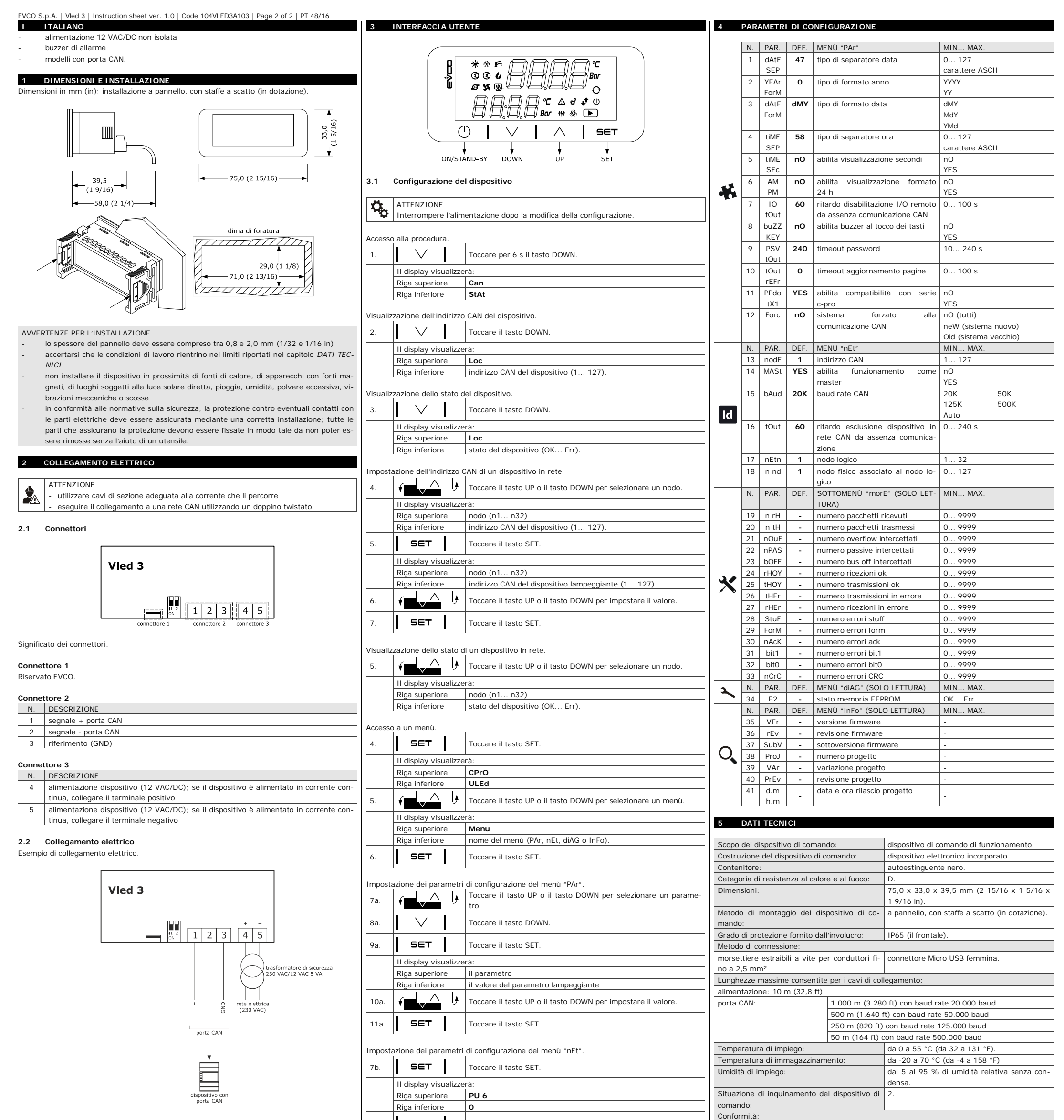

2.3 Inserimento della resistenza di terminazione della rete CAN

la rete CAN tch 2 in ON. II

micro-switch 1 è riservato EVCO.

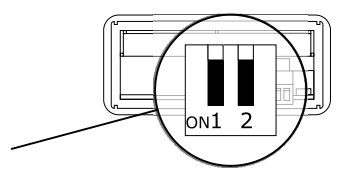

### AVVERTENZE PER IL COLLEGAMENTO ELETTRICO

- se si utilizzano avvitatori elettrici o pneumatici, moderare la coppia di serraggio
- se il dispositivo è stato portato da un luogo freddo a uno caldo, l'umidità potrebbe aver condensato all'interno; attendere circa un'ora prima di alimentarlo
- accertarsi che la tensione di alimentazione, la frequenza elettrica e la potenza elettrica rientrino nei limiti riportati nel capitolo DATI TECNICI
- scollegare l'alimentazione prima di procedere con qualunque tipo di manutenzione
- non utilizzare il dispositivo come dispositivo di sicurezza
- per le riparazioni e per informazioni rivolgersi alla rete vendita EVCO.

|         | II display visualizzerà: |                                                              |  |  |  |  |
|---------|--------------------------|--------------------------------------------------------------|--|--|--|--|
|         | Riga superiore           | PU 6                                                         |  |  |  |  |
|         | Riga inferiore           | un valore lampeggiante                                       |  |  |  |  |
| 9b.     | <u>را کر ا</u>           | Toccare il tasto UP o il tasto DOWN per impostare "-19".     |  |  |  |  |
| 10b.    | SET                      | Toccare il tasto SET.                                        |  |  |  |  |
|         | II display visualizze    | sualizzerà:                                                  |  |  |  |  |
|         | Riga superiore           | Can                                                          |  |  |  |  |
|         | Riga inferiore           | nEt                                                          |  |  |  |  |
| 11b.    |                          | Toccare il tasto UP o il tasto DOWN per selezionare un para  |  |  |  |  |
|         |                          | tro.                                                         |  |  |  |  |
|         | II display visualizze    | rà:                                                          |  |  |  |  |
|         | Riga superiore           | il parametro                                                 |  |  |  |  |
|         | Riga inferiore           | il valore del parametro                                      |  |  |  |  |
| 12b.    | SET                      | Toccare il tasto SET.                                        |  |  |  |  |
|         | II display visualizzerà: |                                                              |  |  |  |  |
|         | Riga superiore           | il parametro                                                 |  |  |  |  |
|         | Riga inferiore           | il valore del parametro lampeggiante                         |  |  |  |  |
| 13b.    | <b>ب</b>                 | Toccare il tasto UP o il tasto DOWN per impostare il valore. |  |  |  |  |
| 14b.    | SET                      | Toccare il tasto SET.                                        |  |  |  |  |
| Pitorno | alle visualizzazioni n   | vrecedenti                                                   |  |  |  |  |

Toccare più volte il tasto ON/STAND-BY.

Toccare nuovamente il tasto SET

SET

15.

8b.

RoHS 2011/65/CE WEEE 2012/19/EU regolamento REACH (CE) n. 1907/2006 EMC 2014/30/UE 12 VAC (±15 %), 50/60 Hz (±3 Hz), max. 12 VAC/DC Alimentazione: 5 VA non isolata 12 VDC (±15 %), max. 5 W non isolata Metodo di messa a terra del dispositivo di nessuno comando: Tensione impulsiva nominale: 4 KV. Categoria di sovratensione: III. Classe e struttura del software: Α. Visualizzazioni: doppio display custom da 4 + 4 digit, con iimecone funzione. Buzzer di allarme: incorporato 1 porta CAN Porte di comunicazione X The device must be disposed of according to local regulations governing the collection of electrical and electronic waste. This document and the solutions contained therein are the intellectual property of EVCO and thus protected by the Italian Intellectual Property Rights Code (CPI). EVCO imposes an absolute ban on the full

or partial reproduction and disclosure of the content other than with the express approval of EVCO. The customer (manufacturer, installer or end-user) assumes all responsibility for the configuration of the de-

EVCO accepts no liability for any possible errors in this document and reserves the right to make any changes, at any time without prejudice to the essential functional and safety features of the equipment

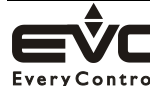

EVCO S.p.A. Via Feltre 81, 32030 00002 ( Tel. 0437/8422 | Fax 0437/83648 Via Feltre 81, 32036 Sedico (BL) ITALY EveryControlGroup email info@evco.it | web www.evco.it